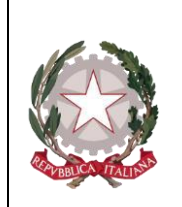

Ministero della Giustizia

Dipartimento per la transizione digitale, analisi statistica e politiche di coesione Direzione Generale Sistemi Informatiri Automatizzati

# 3.6 Quadro Oggetti/Cose Sequestrate

# 3.6.1 Inserimento

Dopo aver cliccato sul tasto a fianco della dicitura "**Oggetti/Cose seq.**" dal menu laterale ed aver selezionato il collegamento "**Nuova cosa in sequestro**" visibile nella lista a tendina con le possibili scelte, si accede al pannello per l'inserimento di una nuova Cosa in sequestro:

| S.I.C.P.                                                                                                    | Sistema Info                                                                                                    | ormativo della Cognizione Penale -             | Modulo NdR        |                                                                                                    | MINISTERO della Gius                          | tizia 🙀                          |
|----------------------------------------------------------------------------------------------------|----------------------------------------------------------------------------------------------------|------------------------------------------------|-------------------|----------------------------------------------------------------------------------------------------|-----------------------------------------------|----------------------------------|
| С номе                                                                                                    |                                                                                                    |                                                |                   |                                                                                                    |                                               | Logout                           |
| <ul> <li>✓ HOME</li> <li>✓ Selezione Ann. Prel.</li> <li>✓ Ann. Preliminare ●</li> <li>✓ N.d.R. [1]</li> <li>Ø.G.F.</li> <li>Ø.G.F.</li></ul> | Annotazione Di<br>Reato  Cosse  Bene  Tipologia  Categoria  Data Esecuzione Se  Dati relativi all'Azie  Ragione Sociale  Stato  Comune  Partita IVA  Numero CCIAA  Amministratore Numero Dipendenti  Settore Attività  Gravame | 2012/000005 Data Iscrizione 08/<br>sequestrate | 02/2012           | Indirizzo Indirizzo Comune Estero Codice Fiscale Rappresentante Sociale Rappresentante Sociale Note Note |                                               | P2012/000005<br>(Attivo)         |
| Ufficio: CASA CIRCONDARIALE TRAPANI<br>Fonte: CISCANDARIALE<br>Comune: TRAPANI                                                                                                    | - Micros                                                                                                    | plora ris • 🔯 2 Microsoft                      | ▼ O Java EE - ena |                                                                                                    | Internet     Yegna iniziale www <sup>22</sup> | 《윤· 역.100% · .<br>IT 《 영화》 10.50 |

Figura 114 – Quadro Cose sequestrate

Prima di soffermarci sulla descrizione dei campi, avendo l'analisi dei dati rivestito particolare importanza per la classificazione del bene, è fondamentale riconoscere a questa maschera l'esigenza di dare un nome agli oggetti, per riferirsi ad essi secondo un codice non individuale ma condivisibile da tutti, e, di conseguenza, di collocare gli oggetti in un sistema che fornisca le chiavi logiche di riconoscimento e identificazione.

È, dunque, l'utilizzo che si dovrà fare dei dati a guidare la classificazione; questo utilizzo è legato ai diversi soggetti che intervengono con diversi punti di vista che devono essere presi tutti in considerazione.

Sulla base di questo concetto, ad esempio, si può operare la scelta di classificare le destinazioni d'uso di un edificio anziché di inserirle come semplici attributi del bene. In tal caso, un destinatario finale (comune, associazione...) avrebbe in evidenza l'informazione della presenza sul proprio territorio di una scuola o di una casa di cura. Di certo, l'individuazione di quanto richiesto sarebbe sempre

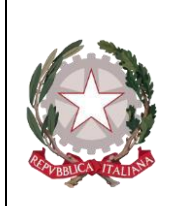

Ministero della Giustizia Dipartimento per la transizione digitale, analisi statistica e politiche di coesione Direzione Generale Sistemi Informativi Automatizzati

possibile, una volta che l'informazione è registrata nel sistema informativo. Ma, se l'informazione non è evidenziata, la ricerca comporta maggior onere.

Qualora nel tempo si ravvisi la necessità di aggiungere nuovi tipi di bene, nuovi attributi, nuovi valori è possibile soddisfarla con interventi minimi di manutenzione: la gestione della struttura dei dati, infatti, verrà realizzata rispondendo alle esigenze di modularità ed indipendenza dalla struttura individuata inizialmente.

Questa soluzione è tecnicamente possibile in quanto si tratta di dati essenzialmente descrittivi, cioè di attributi che sono registrati senza necessità di elaborazione se non quella di controlli di ammissibilità dei valori. classificazione dei beni

La classificazione dei beni è basata su tre livelli gerarchici:

- Tipologia
- Categoria
- Sottocategoria

Per ogni tipologia è possibile avere più categorie; per ogni categoria è possibile avere più sottocategorie

Le tipologie individuate per i Beni/Cose sequestrate sono le seguenti:

- Azienda
- Immobile
- Mobile
- Mobile registrato

Le tabelle che seguono riportano, per ciascuna tipologia, le categorie ammesse; per ciascuna categoria vengono riportate le sottocategorie e, nella colonna "Note", eventuali considerazioni.

#### 3.6.1.1 Tipologia: AZIENDA

| Categoria                         | Sottocategoria | Note         |
|-----------------------------------|----------------|--------------|
| Impresa individuale iscritta nel  |                | Vedi Nota 1. |
| registro delle imprese            |                |              |
| Società a responsabilità limitata |                | Vedi Nota 2. |
| Società cooperativa               |                |              |
| Società di fatto registrata       |                |              |
| Società in accomandita per azioni |                |              |
| Società in accomandita semplice   |                |              |
| Società in nome collettivo        |                |              |
| Società per azioni                |                |              |
| Società semplice                  |                |              |
| Altro                             |                |              |

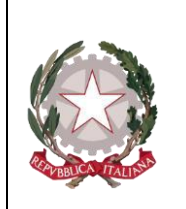

Ministero della Giustizia Dipartimento per la transiziene digitale, analisi statistica e politiche di ccesiene Direzione Generale Sistemi Informativi Automatizzati

Per questa tipologia di bene è opportuno evidenziare le seguenti note:

# Nota 1

Sebbene l'oggetto del sequestro/confisca sia costituito dai singoli beni di sua proprietà, che vanno trattati singolarmente sulla base delle loro caratteristiche, registrando l'informazione che l'intestatario del bene è l'impresa stessa (bene costituito in azienda), occorre anche considerare l'impresa in sé. Ciò fondamentalmente per gli adempimenti necessari in quanto società (trascrizioni, ecc.) e per fini statistici. Infatti, nel conteggio dei beni sequestrati/confiscati rientra la singola impresa e non il complesso dei beni ad essa appartenenti. Nel conteggio del valore dei beni confiscati/sequestrati si deve considerare il valore 'intrinseco' dell'impresa individuale (valore dei suoi beni immateriali: marchio, giro d'affari, clientela, avviamento) cui vanno sommati i valori dei singoli beni materiali ad essa intestati.

# Nota 2

Si tratta delle quote sociali/azioni che permettono di intervenire direttamente nella gestione e nel controllo della società, diversamente dalle azioni classificate come "Beni Finanziari/Titoli di Partecipazione".

Si cataloga, come unità minima, l'intera società anche quando è sequestrata/confiscata solo in una certa percentuale. La quota percentuale sequestrata/confiscata è data dalla somma di tutte le eventuali quote della stessa società sequestrate/confiscate nel tempo ad intestatari eventualmente diversi a seguito di procedimenti eventualmente diversi ai danni di soggetti eventualmente diversi.

Il sistema permetterà di avere il quadro complessivo delle misure applicate alla società nella sua interezza. Tra i dati descrittivi vanno registrate le informazioni relative alla situazione patrimoniale ed al bilancio. Laddove unitamente alla Società deve essere trattato anche il sequestro/confisca di beni di sua proprietà, questi vanno trattati singolarmente sulla base delle loro caratteristiche, registrando naturalmente l'informazione che l'intestatario del bene è la Società stessa.

Quando il sequestro/confisca è relativo al 100% della società, analogamente a quanto avviene per l'impresa individuale, nel conteggio dei beni sequestrati/confiscati rientra la singola società e non il complesso dei beni ad essa appartenenti eventualmente registrati; diversamente, quando la società non è interamente sequestrata/confiscata e ci sono provvedimenti ablativi su beni che si ritengono "fittiziamente" intestati all'azienda, questi intervengono nel conteggio del totale dei beni sottoposti a misura.

Nel conteggio del valore dei beni confiscati/sequestrati si deve considerare il valore 'intrinseco' della società (valore dei suoi beni immateriali: marchio, giro d'affari, clientela, avviamento) cui vanno sommati i valori dei singoli beni eventualmente registrati ad essa intestati.

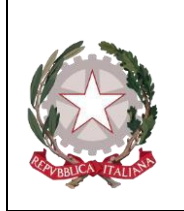

Ministero della Giustizia Dipartimento per la transizione digitale, analisi statistica e politiche di cecsione Direzione Generale Sistemi Informativi Automatizzati

Di seguito sono indicate le informazioni di dettaglio previste per la tipologia negli scambi tra le Amministrazioni.

| Nome                | Descrizione                                                                                   |
|---------------------|-----------------------------------------------------------------------------------------------|
| Ragione sociale     | Ragione sociale                                                                               |
| Partita IVA         | Partita IVA                                                                                   |
| Codice Fiscale      | Codice Fiscale                                                                                |
| Numero CCIAA        | Numero CCIAA                                                                                  |
| Capitale sociale    | Capitale sociale                                                                              |
| Dipendenti          | Numero di dipendenti della società                                                            |
| Settore attività    | Settore di attività principale. Si utilizza il codice classificazione attività ISTAT (ATECO). |
| Codice Istat Comune | Codice Istat del comune di ubicazione della sede legale (se italiano)                         |

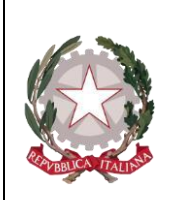

Ministero della Giustizia

Dipartimento per la transiziene digitale, analisi statistica e politiche di ccesione Direzione Generale Sistemi Informatiri Automatizzati

| Nome                   | Descrizione                                                                |  |
|------------------------|----------------------------------------------------------------------------|--|
| Codice Istat Provincia | Codice Istat della provincia di ubicazione della sede legale (se italiano) |  |
| Denominazione Comune   | Denominazione comune di ubicazione della sede legale (se estero)           |  |
| Via/Piazza             | Indirizzo di ubicazione della sede legale                                  |  |
| Numero civico          | Numero civico della sede legale                                            |  |
| Gravame                | Indicatore della presenza di gravami sul bene. Può valere: si no.          |  |
| Settore attività       | È possibile selezionare il settore di attività della società               |  |
| Amministratore         | Amministratore della società                                               |  |
| Rappresentante sociale | Rappresentante sociale della società                                       |  |

### 3.6.1.2 Tipologia: IMMOBILE

| Categoria                        | Sottocategoria                                       | Note                           |  |
|----------------------------------|------------------------------------------------------|--------------------------------|--|
| Unità immobiliari per uso di     | Appartamento in condominio                           |                                |  |
| abitazioni e assimilabili        | Abitazione indipendente                              |                                |  |
|                                  | Palazzo di pregio artistico e storico, Castello      |                                |  |
|                                  | Villa                                                |                                |  |
|                                  | Box, garage, autorimessa, posto auto                 |                                |  |
|                                  | Tettoia chiusa o aperta                              |                                |  |
|                                  | Altro                                                |                                |  |
| Unità immobiliari per alloggi e  | Collegio e Convitto, Educandato, Ricovero,           | Si tratta in genere di         |  |
| usi collettivi                   | Orfanotrofio, Ospizio, Convento, Seminario           | fabbricati non suscettibili di |  |
|                                  | Casa di cura, Ospedale                               | una destinazione diversa       |  |
|                                  | Ufficio pubblico                                     | senza radicali                 |  |
|                                  | Scuola, Laboratorio Scientifico                      | trasformazioni.                |  |
|                                  | Biblioteca, Museo, Galleria                          |                                |  |
|                                  | Cappella, Oratorio                                   |                                |  |
|                                  | Opificio                                             |                                |  |
|                                  | Albergo, Pensione                                    |                                |  |
|                                  | Teatro, Cinematografo, Sala per concerti, spettacoli |                                |  |
|                                  | e simili                                             |                                |  |
|                                  | Istituto di credito, cambio ed assicurazione         |                                |  |
|                                  | Fabbricato annesso a speciali esigenze commerciali   |                                |  |
|                                  | Edificio galleggiante o sospeso assicurato a punti   |                                |  |
|                                  | fissi del suolo, Ponte privato soggetto a pedaggio   |                                |  |
|                                  | Altro                                                |                                |  |
| Unità immobiliari a destinazione | Negozio, Bottega                                     |                                |  |
| commerciale e industriale        | Magazzino/Locale di deposito                         |                                |  |
|                                  | Laboratorio per arti e mestieri                      |                                |  |
|                                  | Stabilimento balneare, Stabilimento di acque         |                                |  |
|                                  | curative                                             |                                |  |

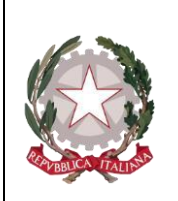

Ministero della Giustizia

Dipartimento per la transizione digitale, analisi statistica e politiche di coesione Direzione Generale Sistemi Informatiri Automatizzati

|                         | Stalla, scuderia                                |                                                                                                    |
|-------------------------|-------------------------------------------------|----------------------------------------------------------------------------------------------------|
|                         | Fabbricato/Locale per esercizi sportivi         |                                                                                                    |
|                         | Fabbricato industriale                          |                                                                                                    |
|                         | Magazzino sotterraneo per deposito di derrate   |                                                                                                    |
|                         | Altro                                           |                                                                                                    |
| Altre unità immobiliari | Fabbricato in corso di costruzione indivisibile | È da utilizzarsi solo in caso<br>di impossibilità di<br>suddivisione del fabbricato<br>in unità immobiliari. |
|                         | Ex fabbricato rurale                            |                                                                                                    |
|                         | Altro                                           |                                                                                                    |
| Terreno                 | Terreno agricolo                                |                                                                                                    |
|                         | Terreno con fabbricato rurale                   |                                                                                                    |
|                         | Terreno edificabile                             |                                                                                                    |

Di seguito sono indicate le informazioni di dettaglio previste per la tipologia negli scambi tra le Amministrazioni.

| Nome                   | Descrizione                                                       |
|------------------------|-------------------------------------------------------------------|
| Codice Istat Comune    | Codice Istat del comune di ubicazione (se italiano)               |
| Codice Istat Provincia | Codice Istat della provincia di ubicazione (se italiano)          |
| Denominazione Comune   | Denominazione comune di ubicazione (se estero)                    |
| Via/Piazza             | Indirizzo di ubicazione                                           |
| Numero civico          | Numero civico                                                     |
| Scala                  | Scala                                                             |
| Interno                | Numero interno                                                    |
| Piano                  | Piano                                                             |
| Lotto                  | Lotto                                                             |
| Ettari                 | Ettari                                                            |
| Are                    | Are                                                               |
| Centiare               | Centiare                                                          |
| Superficie             | Superficie (mq)                                                   |
| Volume                 | Volume (mc)                                                       |
| Vani                   | Numero di vani                                                    |
| Gravame                | Indicatore della presenza di gravami sul bene. Può valere: si no. |

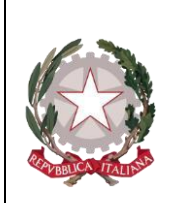

Ministero della Giustizia

Dipartimento per la transizione digitale, analisi statistica e politiche di coesione Direzione Generale Sistemi Informatiri Automatizzati

| Abusivo         | Immobile abusivo. Può valere: si no. |
|-----------------|--------------------------------------|
| Dati Catastali: |                                      |
|                 | Tipo di catasto. Può valere:         |
| Tipo catasto    | NCEU                                 |
|                 | NCT                                  |

| Nome                                         | Descrizione                                 |
|----------------------------------------------|---------------------------------------------|
| Sezione                                      | Sezione                                     |
| Foglio                                       | Foglio della particella catastale           |
| Particella                                   | Numero della particella catastale           |
| Subalterno                                   | Subalterno della particella catastale       |
| Natura Immobile                              | Rappresenta la Categoria o Classe catastale |
| Comune del Catasto                           | Codice ISTAT del comune del Catasto         |
| Tipo Denuncia                                | Tipo denuncia dell'Immobile. Può valere:    |
|                                              | Protocollo                                  |
|                                              | Scheda                                      |
|                                              | Variazione                                  |
| Numero Denuncia                              | Numero della domanda di denuncia            |
| Data denuncia                                | Data della domanda di denuncia              |
| Rendita catastale                            | Valore della rendita catastale              |
| Rendita dominicale                           | Valore della rendita dominicale             |
| Gruppo Imm. graffati                         | Valore del gruppo di immobili graffati      |
| Tipo Fondo                                   | Tipologia di Fondo. Può valere:             |
| 1                                            | Dominante                                   |
|                                              | Servente                                    |
| Dati Catastali relativi alla particella di c | nigine:                                     |
| Comune del Catasto                           | Codice ISTAT del comune del Catasto         |

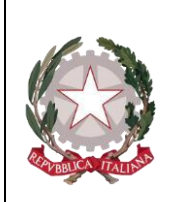

Ministero della Giustizia

Dipartimento per la transiziene digitale, analisi statistica e politiche di ccesione Direzione Generale Sistemi Informatiri Automatizzati

| Tino catasto    |                                                                          |  |
|-----------------|--------------------------------------------------------------------------|--|
|                 | Tipo di catasto. Può valere:                                             |  |
|                 | NCEU                                                                     |  |
|                 | NCT                                                                      |  |
| Foglio          | Foglio della particella di origine                                       |  |
| Sezione         | Sezione della particella di origine                                      |  |
| Particella      | Numero originario della particella di origine (in caso di frazionamento) |  |
| Subalterno      | Subalterno della particella di origine                                   |  |
| Tipo Denuncia   | Tipo denuncia dell'Immobile. Può valere:                                 |  |
|                 | Protocollo                                                               |  |
|                 | Scheda                                                                   |  |
|                 | Variazione                                                               |  |
| Numero Denuncia | Numero della domanda di denuncia                                         |  |
| Data denuncia   | Data della domanda di denuncia                                           |  |

#### 3.6.1.3 Tipologia: MOBILE

| Categoria     | Sottocategoria                              | Note                                                                                                    |
|---------------|---------------------------------------------|----------------------------------------------------------------------------------------------------|
| Collezioni    | Francobolli                                 |                                                                                                    |
|               | Libri                                       |                                                                                                    |
|               | Monete                                      |                                                                                                    |
|               | Quadri                                      |                                                                                                    |
|               | Altro                                       |                                                                                                    |
| Altri oggetti | Alimenti/Farmaci                            |                                                                                                    |
|               | Altro                                       |                                                                                                    |
|               | Apparecchiature elettroniche                |                                                                                                    |
|               | Armi                                        |                                                                                                    |
|               | Arnesi da gioco                             |                                                                                                    |
|               | Arredi per uso abitativo                    |                                                                                                    |
|               | Arredi per uso<br>professionale/commerciale |                                                                                                    |
|               | Bombole/Bombole da Sub                      |                                                                                                    |
|               | Carburanti                                  |                                                                                                    |
|               | Cassetta di sicurezza                       | Si registrano le coordinate della cassetta di<br>sicurezza quando non è ancora noto il suo<br>contenuto. |
|               | Denaro falso                                |                                                                                                    |
|               | Macchine artigianali                        |                                                                                                    |
|               | Oggetti artistici                           |                                                                                                    |

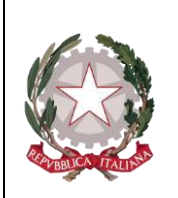

Ministero della Giustizia

Dipartimento per la transizione digitale, analisi statistica e politiche di coesione Direzione Generale Sistemi Informativi Automatizzati

|         | Oggetti con marchio contraffatto |
|---------|----------------------------------|
|         | Preziosi e gioielli              |
|         | Scorte di magazzino              |
|         | Strumenti metrici                |
|         | Strumenti falsificazione         |
|         | Stupefacenti                     |
|         | Tabacchi esteri lavorati         |
|         | Titoli contraffatti              |
| Animali | Animali esotici                  |
|         | Bovini                           |
|         | Cavallo da corsa                 |
|         | Equini                           |
|         | Ovini                            |
|         | Suini                            |
|         | Altro                            |

Di seguito sono indicate le informazioni di dettaglio previste, per le varie categorie/sottocategorie, negli scambi tra le Amministrazioni.

#### Collezioni

| Nome          | Descrizione                                                       |  |  |  |  |  |
|---------------|-------------------------------------------------------------------|--|--|--|--|--|
| Descrizione   | Descrizione                                                       |  |  |  |  |  |
| Quantità      | lumero di pezzi costituenti la collezione                         |  |  |  |  |  |
| Ubicazione    | Ubicazione del bene                                               |  |  |  |  |  |
| Stato         | Stato                                                             |  |  |  |  |  |
| Comune        | Comune                                                            |  |  |  |  |  |
| Nome          | Descrizione                                                       |  |  |  |  |  |
| Comune estero | Comune estero                                                     |  |  |  |  |  |
| Gravame       | Indicatore della presenza di gravami sul bene. Può valere: si no. |  |  |  |  |  |

#### Altri oggetti

| Nome                             | Descrizione |
|----------------------------------|-------------|
| Sottocategoria: Alimenti/Farmaci |             |
| Alimento/Farmaco                 | Può valere: |
|                                  | Alimenti    |
|                                  | Farmaci     |

Ministero della Giustizia

Dipartimento per la transiziene digitale, analisi statistica e politiche di ccesione Direzione Generale Sistemi Informatiri Automatizzati

| Tipo Alimento                                                                                                | Tipologia di alimento. Può valere:                                                                                                    |  |  |  |  |  |
|----------------------------------------------------------------------------------------------------|----------------------------------------------------------------------------------------------------|--|--|--|--|--|
|                                                                                                    | Deperibile                                                                                                    |  |  |  |  |  |
|                                                                                                    | A lunga scadenza                                                                                                    |  |  |  |  |  |
|                                                                                                    | Scaduto                                                                                                    |  |  |  |  |  |
| Descrizione alimento                                                                                         | Descrizione alimento                                                                                                    |  |  |  |  |  |
| Quantità                                                                                                    | Quantità                                                                                                    |  |  |  |  |  |
| Unità di misura                                                                                              | Unità di misura                                                                                                    |  |  |  |  |  |
| Sostanze dopanti                                                                                             | Indica se si tratta di una sostanza dopante. Può VALERE: si no                                                                                                    |  |  |  |  |  |
| Sottocategorie: Altro, Apparecchiatur<br>professionale/commerciale, Cassetta<br>magazzino, Strumenti metrici | e elettroniche, Arnesi da gioco, Arredi per uso abitativo, Arredi per uso<br>di sicurezza, Macchine artigianali, Oggetti artistici, Preziosi e Gioielli, Scorte di |  |  |  |  |  |
| Descrizione                                                                                                  | Descrizione                                                                                                    |  |  |  |  |  |
| Stato                                                                                                    | Stato di ubicazione                                                                                                    |  |  |  |  |  |
| Comune                                                                                                    | Comune di ubicazione                                                                                                    |  |  |  |  |  |
| Comune estero                                                                                                | Comune estero di ubicazione                                                                                                    |  |  |  |  |  |
| Sottocategoria: Armi                                                                                         |                                                                                                    |  |  |  |  |  |
| Descrizione arma                                                                                             | Descrizione arma                                                                                                    |  |  |  |  |  |
| Numero matricola                                                                                             | Numero di matricola dell'arma                                                                                                    |  |  |  |  |  |
| Gravame                                                                                                    | Indicatore della presenza di gravami sul bene. Può valere: si no.                                                                                                  |  |  |  |  |  |
| Sottocategoria: Bombole/Bombole da                                                                           | a sub                                                                                                    |  |  |  |  |  |
| Numero di bombole                                                                                            | Numero di bombole                                                                                                    |  |  |  |  |  |
| Nome                                                                                                    | Descrizione                                                                                                    |  |  |  |  |  |
| Numero di bombole piene                                                                                      | Numero di bombole piene                                                                                                    |  |  |  |  |  |
| Descrizione                                                                                                  | Descrizione                                                                                                    |  |  |  |  |  |
| Quantità                                                                                                    | Quantità                                                                                                    |  |  |  |  |  |
| Unità di misura                                                                                              | Unità di misura                                                                                                    |  |  |  |  |  |
| Sottocategorie: Carburanti e Tabacch                                                                         | i esteri lavorati                                                                                                    |  |  |  |  |  |
| Descrizione                                                                                                  | Descrizione                                                                                                    |  |  |  |  |  |
| Quantità                                                                                                    | Quantità                                                                                                    |  |  |  |  |  |
| Unità di misura                                                                                              | Unità di misura                                                                                                    |  |  |  |  |  |
| Sottocategoria: Denaro falso                                                                                 |                                                                                                    |  |  |  |  |  |
| Tipo Valuta                                                                                                  | Tipo di valuta                                                                                                    |  |  |  |  |  |

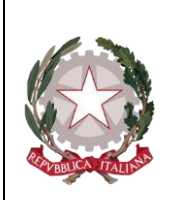

Ministero della Giustizia

Dipartimento per la transizione digitale, analisi statistica e politiche di coesione Direzione Generale Sistemi Informatiri Automatizzati

| Numero                                           | Numero di pezzi                                                                                                    |  |  |  |  |
|--------------------------------------------------|----------------------------------------------------------------------------------------------------|--|--|--|--|
| Taglio                                           | Taglio di ciascun pezzo                                                                                             |  |  |  |  |
| Sottocategoria: Oggetti con marchio contraffatto |                                                                                                    |  |  |  |  |
| Tipo oggetti contraffatti                        | Tipo di oggetto. Può valere:                                                                                        |  |  |  |  |
|                                                  | capi di<br>abbigliamento/accessori<br>supporti audiovisivi altri<br>oggetti                                         |  |  |  |  |
| Descrizione oggetti contraffatti                 | Descrizione del tipo di oggetto. Può valere:                                                                        |  |  |  |  |
|                                                  | borse<br>scarpe<br>abiti<br>jeans<br>magliette<br>gonne<br>cinture<br>occhiali<br>pantaloni<br>dvd cd<br>giocattoli |  |  |  |  |
| Numero oggetti contraffatti                      | Numero oggetti contraffatti                                                                                         |  |  |  |  |
| Sottocategoria: Strumenti per la falsif          | ficazione                                                                                                    |  |  |  |  |
| Numero                                           | Numero                                                                                                    |  |  |  |  |
| Descrizione strumento                            | Descrizione strumento                                                                                               |  |  |  |  |
| Nome                                             | Descrizione                                                                                                    |  |  |  |  |
| Sottocategoria: Stupefacenti                     |                                                                                                    |  |  |  |  |
| Tipo stupefacente                                | Tipologia di stupefacente. Può valere:                                                                              |  |  |  |  |
|                                                  | alcol allucinogeni altri oppiacei altro                                                                             |  |  |  |  |
|                                                  | amfetamine                                                                                                    |  |  |  |  |
|                                                  | barbiturici                                                                                                    |  |  |  |  |
|                                                  | benzodiazepine                                                                                                    |  |  |  |  |
|                                                  | cannabinoidi                                                                                                    |  |  |  |  |
|                                                  | cocaina crack                                                                                                    |  |  |  |  |
|                                                  | ecstasy e analoghi                                                                                                  |  |  |  |  |
|                                                  | eroina inalanti                                                                                                    |  |  |  |  |
|                                                  | metadone morfina                                                                                                    |  |  |  |  |
| Quantità                                         | Quantità                                                                                                    |  |  |  |  |

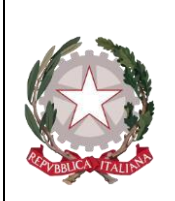

Ministero della Giustizia

Dipartimento per la transiziene digitale, analisi statistica e politiche di ceesione Direzione Generale Sistemi Informatiri Automatizzati

| Unità di misura                  | Unità di misura                                         |  |  |  |  |
|----------------------------------|---------------------------------------------------------|--|--|--|--|
|                                  |                                                         |  |  |  |  |
| Sottocategoria: Titoli contraffa | atti                                                    |  |  |  |  |
| Descrizione Ente                 | Descrizione dell'Ente depositario                       |  |  |  |  |
| Filiale                          | Filiale dell'ente                                       |  |  |  |  |
| Indirizzo                        | Indirizzo                                               |  |  |  |  |
| Stato                            | Stato                                                   |  |  |  |  |
| Comune                           | Comune                                                  |  |  |  |  |
| Comune estero                    | Comune estero                                           |  |  |  |  |
| Numero Conto                     | Numero Conto dove sono depositati i titoli contraffatti |  |  |  |  |
| Tipo valuta                      | Tipo valuta                                             |  |  |  |  |
| Importo valuta                   | Importo valuta                                          |  |  |  |  |
| Controvalore in euro             | Controvalore in euro                                    |  |  |  |  |

### Animali

| Nome             | Descrizione                                                          |  |  |  |  |
|------------------|----------------------------------------------------------------------|--|--|--|--|
| Descrizione capo | Descrizione del tipo di animali                                      |  |  |  |  |
| Numero capi      | Numero di capi                                                       |  |  |  |  |
| Nome             | Descrizione                                                          |  |  |  |  |
| Indirizzo        | Indirizzo                                                            |  |  |  |  |
| Stato            | Stato                                                                |  |  |  |  |
| Comune           | Comune                                                               |  |  |  |  |
| Come estero      | Come estero                                                          |  |  |  |  |
| Gravame          |                                                                      |  |  |  |  |
|                  | Indicatore della presenza di gravami sul bene. Può<br>valere: si no. |  |  |  |  |

#### 3.6.1.4 Tipologia: MOBILE REGISTRATO

| Categoria | Sottocategoria      | Note |
|-----------|---------------------|------|
| Veicolo   | Aeromobile          |      |
|           | Autobus             |      |
|           | Autocaravan, Camper |      |
|           | Automezzo furgonato |      |
|           | Automezzo pesante   |      |

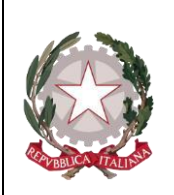

Ministero della Giustizia

Dipartimento per la transiziene digitale, analisi statistica e politiche di coesione Direzione Generale Sistemi Informatiri Automatizzati

|                  | Autovettura         |
|------------------|---------------------|
|                  | Ciclomotore         |
|                  | Elicottero          |
|                  | Fuoristrada         |
|                  | Imbarcazione        |
|                  | Motofurgone         |
|                  | Motoveicolo         |
|                  | Natante             |
|                  | Nave                |
|                  | Quadriciclo         |
|                  | Rimorchio           |
|                  | Veicolo agricolo    |
|                  | Veicolo industriale |
|                  | Altro               |
| Beni immateriali | Marchio             |
|                  | Brevetto            |
|                  | Modello industriale |

Di seguito sono indicate le informazioni di dettaglio previste per le categorie negli scambi tra le Amministrazioni

#### Veicolo

| Nome                    | Descrizione                                                       |  |  |  |  |
|-------------------------|-------------------------------------------------------------------|--|--|--|--|
| Numero di registrazione | Numero di registrazione Immatricolazione PR                       |  |  |  |  |
| Data registrazione      | Data registrazione immatricolazione                               |  |  |  |  |
| Modello                 | Modello del veicolo                                               |  |  |  |  |
| Codice Immatricolazione | Immatricolazione Pubblici Registri                                |  |  |  |  |
| Targa                   | Targa del veicolo                                                 |  |  |  |  |
| Telaio                  | Telaio del veicolo                                                |  |  |  |  |
| Nome                    | Descrizione                                                       |  |  |  |  |
| Colore                  | Colore del veicolo                                                |  |  |  |  |
| Gravame                 | Indicatore della presenza di gravami sul bene. Può valere: si no. |  |  |  |  |

### **Bene Immateriale**

| Nome                    | Descrizione                      |
|-------------------------|----------------------------------|
| Numero di registrazione | Numero di registrazione c/o UIBM |
| Data registrazione      | Data registrazione               |

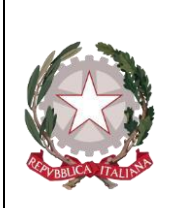

Ministero della Giustizia

Dipartimento per la transizione digitale, analisi statistica e politiche di coesione Direzione Generale Sistemi Informatiri Automatizzati

Data scadenza della registrazione

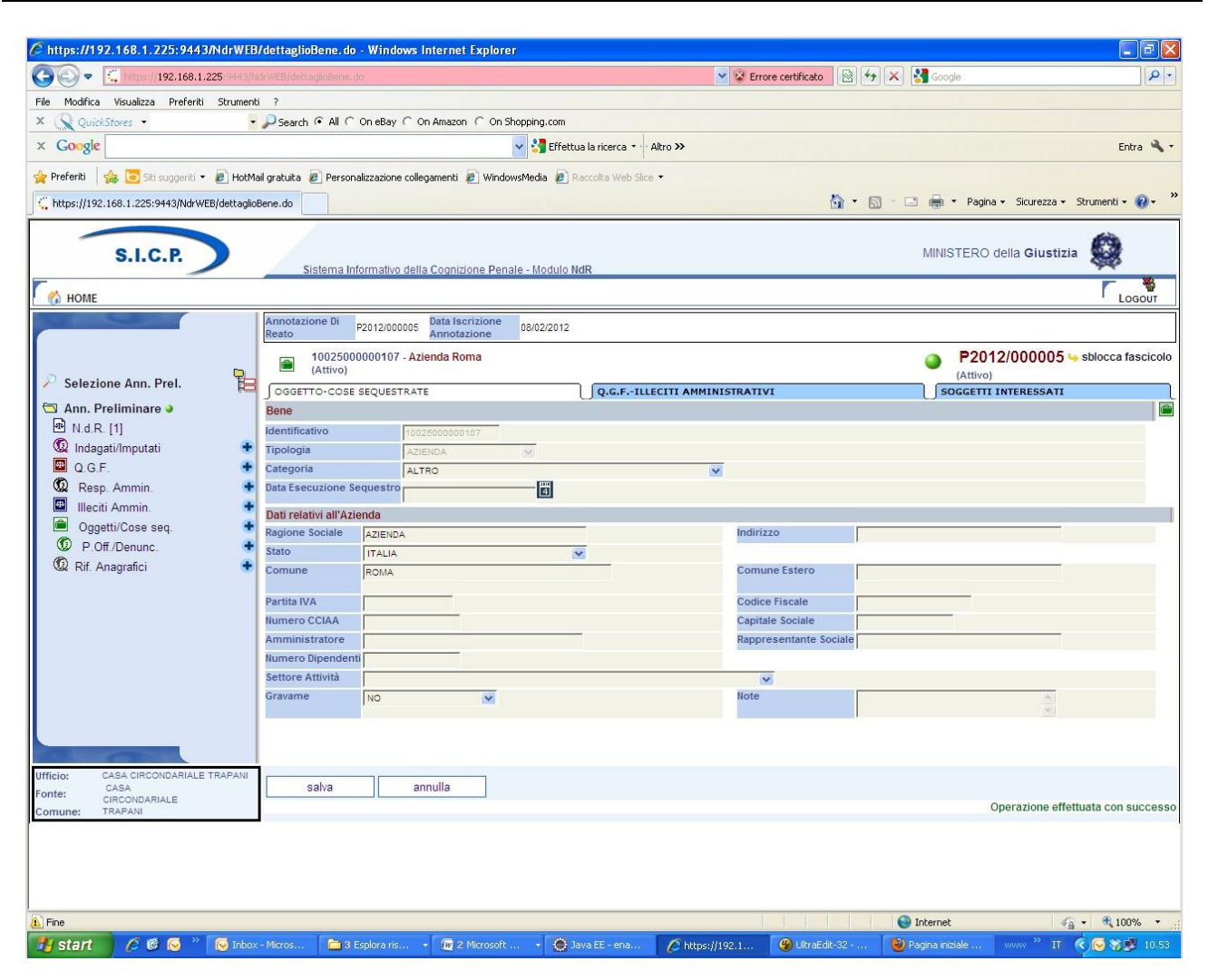

Figura 115– Quadro Cose sequestrate (post immissione dati)

Dopo l'inserimento dei dati della Cosa sequestrata attraverso la digitazione del pulsante "INSERISCI", si presentano le seguenti variazioni:

- nella parte bassa dello schermo a destra viene presentato un messaggio di colore verde "Operazione effettuata con successo", che rassicura l'operatore sul corretto esito dell'operazione
- nella testata superiore della Cosa sequestrata viene mostrato l'identificativo del Bene sequestrato (nel caso dell'esempio riportato nella figura, l'identificativo è 11495000002967) e la descrizione in cui vengono inserite le informazioni principali relative alla classificazione di appartenenza
- nella testata superiore della Cosa sequestrata vengono visualizzate le sezioni "QGF Illeciti Amministrativi" e "Soggetti interessati" che consentono di inserire le relazioni della Cosa sequestrata con le QGF – Illeciti Amministrativi oppure con i soggetti del procedimento, come descritto in seguito.

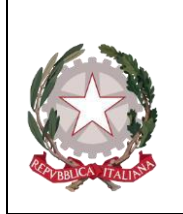

Ministero della Giustizia Dipartimento per la transiziene digitale, analisi statistica e politiche di ccesiene Direziene Generale Sistemi Informativi Automatizzati

# 3.6.2 Sezione "QGF - Illeciti Amministrativi"

Nella sezione "QGF – Illeciti Amministrativi" è possibile definire le associazioni tra la Cosa sequestrata e le QGF e gli Illeciti Amministrativi:

| S.I.C.P.                                                                       | Sistema Inform                    | ativo della Cognizione Penale           | e - Modulo NdR    |                    |                       | MINISTERO della G       | iustizia 🙀               |
|--------------------------------------------------------------------------------|-----------------------------------|-----------------------------------------|-------------------|--------------------|-----------------------|-------------------------|--------------------------|
| MOME                                                                           |                                   |                                         |                   |                    |                       |                         | Logout                   |
|                                                                                | Annotazione Di<br>Reato P201      | 2/000005 Data Iscrizione<br>Annotazione | 08/02/2012        |                    |                       |                         |                          |
| Selezione Ann Prei                                                             | 🗎 🕟 10025000000107 - Azienda Roma |                                         |                   |                    |                       | P2012/000<br>(Attivo)   | 0005 5 sblocca fascicolo |
|                                                                                | J OGGETTO-COSE SEQ                | UESTRATE                                | Q.G.FILL          | ECITI AMMINISTRATI | IVI                   | SOGGETTI INTERESSA      | III L                    |
| • N.d.R. [1]                                                                   | GGF in carico                     |                                         |                   | 100.00.00          |                       |                         |                          |
| 😡 Indagati/Imputati 🔹 🐠                                                        | E Progr.                          | E↓ Fatto/Reato                          |                   | Periodo            | 📃 🗸 Data Attribuzione | 🗐 🚽 Data Scadenza       | 🗐 🚽 Data Proroga         |
| 🔲 Q.G.F. 📀                                                                     | <b>4</b> Anna 10 000              | -                                       |                   |                    |                       |                         |                          |
| 🥨 Resp. Ammin. 🔹                                                               | Altre QGF del fascio              | colo                                    |                   |                    |                       |                         |                          |
| Illeciti Ammin.     Orgetti/Cose seg                                           | E                                 | Id. 🗐                                   | Fatto/Reato       |                    | Eļ                    | Periodo                 |                          |
| P.Off./Denunc.                                                                 | 1                                 | L del 1982 nr. 516 ar                   | t. 1              | C                  | OMMESSO IN DATA 2011  |                         |                          |
| 🔞 Rif. Anagrafici 📀 📀                                                          | 2                                 | CP art. 343                             |                   | C                  | OMMESSO IN DATA 2012  |                         |                          |
|                                                                                | 3                                 | CP art. 433                             |                   | C                  | OMMESSO IN DATA 2012  |                         |                          |
|                                                                                | 4                                 | CP art. 3434                            |                   | C                  | OMMESSO IN DATA 2012  |                         |                          |
| Ufficio: CASA CIRCONDARIALE TRAPANI<br>Fonte: CIRCONDARIALE<br>Comune: TRAPANI | reset                             | salva                                   |                   |                    |                       |                         |                          |
| Fine                                                                           |                                   |                                         |                   |                    |                       | 🚱 Inkernet              |                          |
| 🐉 start 🛛 🖉 🞯 🐼 👋 😡 Inbox                                                      | < - Micros 🛛 🛅 3 Esplo            | a ris 👻 🗽 2 Microsoft                   | 🔹 🔘 Java EE - ena | 6 https://192.1    | 🚱 UltraEdit-32 【      | 🥹 Pagina iniziale 🛛 www | » IT 🔦 🔂 🎇 🗾 10.55       |

Figura 116 – Quadro Oggetti/Cose Sequestrate - Sezione QGF - Illeciti Amministrativi

Elenco delle QGF/Illeciti Amministrativi collegati alla Cosa sequestrata chiamato "QGF in carico" Elenco dei QGF/Illeciti Amministrativi presenti nel fascicolo e non collegati con la Cosa sequestrata chiamato "Altre QGF del fascicolo"

Gli elenchi sono ordinabili rispetto a tutti i campi tramite un click sull'icona 💷 della colonna per cui si desidera l'ordinamento.

Per associare una o più QGF o Illeciti Amministrativi è necessario selezionare gli elementi ai quali associare la Cosa sequestrata.

Selezionando il relativo check box Associa tutte le QGF , si valorizzano automaticamente tutte le QGF e tutti gli Illeciti Amministrativi presenti nell'elenco "Altre QGF del Fascicolo".

Con la digitazione sul tasto salva vengono registrate le relazioni impostate.

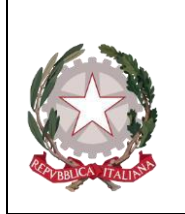

Ministero della Giustizia Dipartimento per la transizione digitale, analisi statistica e politiche di coesione Direzione Generale Sistemi Informativi Automatizzati

# 3.6.3 Sezione "Soggetti interessati"

Nella sezione "Soggetti interessati" è possibile definire le associazioni tra la Cosa sequestrata ed i soggetti del procedimento e/o i terzi interessati.

| S.I.C.P.                                                                    | Sistema Informativo della Cognizione Penale - Modulo NdR                                    | MINISTERO della <b>Giustizia</b>                                   | 0               |  |
|-----------------------------------------------------------------------------|---------------------------------------------------------------------------------------------|--------------------------------------------------------------------|-----------------|--|
| С от номе                                                                   |                                                                                             |                                                                    | Logout          |  |
|                                                                             | Annotazione Di<br>P2012/000005 Annotazione 08/02/2012                                       |                                                                    |                 |  |
| 🔎 Selezione Ann. Prel. 🛛 📙                                                  | 10025000000107 - Azienda Roma     Ocgetto-cose sequestrate     Q.G.FILLECITI AMMINISTRATIVI | P2012/000005 Sblocca fascicolo<br>(Attivo)<br>SOGGETTI INTERESSATI |                 |  |
| Ann. Preliminare 🧉                                                          | 😬 Soggetti in carico                                                                        |                                                                    |                 |  |
| 🗠 N.d.R. [1]                                                                | 🗐 🗸 Tipo Soggetto 🗐 Nominativo 🗐 Data Nascita 🗐 Luogo Na                                    | iscita 🗐 Stato Nasc. 🗐 Tipo interesse 🗐                            | Quota interesse |  |
| 🖾 Q.G.F. 📀                                                                  |                                                                                             |                                                                    |                 |  |
| 😡 Resp. Ammin. 🔮                                                            | Altri Soggetti del fascicolo Associa                                                        |                                                                    | Chata Nama      |  |
| Illeciti Ammin.                                                             | Et Todasato/Imputato                                                                        | Data Nascita E+ Luogo Nascita E+                                   | Stato Mast.     |  |
| P.Off./Denunc.                                                              | Persona offesa     SOGGETTO OFFESIO                                                         |                                                                    |                 |  |
| 🔞 Rif. Anagrafici 🔹                                                         | Riferimento anagrafico     RIFERIMENTO ANAGRAFICO                                           |                                                                    |                 |  |
| Ufficio: CASA CIRCONDARIALE TRAPANI<br>CASA<br>Fonte: CASA<br>CIRCONDARIALE | associa Agg. Pers. Fisica Agg. Pers. Giuridica                                              |                                                                    |                 |  |
| Comune: Incarani                                                            |                                                                                             |                                                                    |                 |  |
|                                                                             |                                                                                             |                                                                    |                 |  |
| Fine                                                                        |                                                                                             | S Internet                                                         | • 🕄 100% •      |  |
| 📑 start 🔰 🏉 🕼 😒 🦈 💽 Inbox                                                   | Micros 🛅 3 Esplora ris 🔹 🜆 2 Microsoft 🔹 🎡 Java EE - ena 💋 https://192.1                    | 👋 UltraEdit-32 👹 Pagina iniziale 🛛 www 🎽 IT 🌔                      | S 🐼 🖓 📴 11.00   |  |

Figura 117 – Quadro Oggetti/Cose Sequestrate - Sezione QGF - Illeciti Amministrativi

Sono presenti due elenchi:

- Elenco dei soggetti collegati alla Cosa sequestrata chiamato "Soggetti in carico"
- Elenco dei soggetti presenti nel fascicolo chiamato "Altri Soggetti del Fascicolo"

Gli elenchi sono ordinabili rispetto a tutti i campi tramite un click sull'icona 💷 della colonna per cui si desidera l'ordinamento.

Per associare un soggetto è necessario selezionarlo nell'elenco "Altri Soggetti del Fascicolo" e premere il pulsante associa, si apre la maschera per selezionare il tipo di interesse del soggetto sul bene e la quota di interesse.

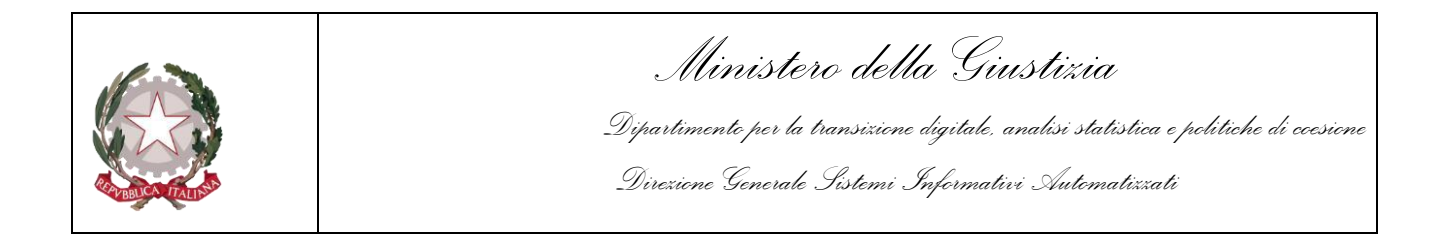

| S.I.C.P.                                                                                                    | Sistema Informativo della Cognizione Penale - Modulo NdR                                                                                                    | MINISTERO della Giustizia                  |  |  |
|----------------------------------------------------------------------------------------------------|----------------------------------------------------------------------------------------------------|--------------------------------------------|--|--|
| Selezione Ann. Prel.                                                                                                    | Annotazione Di<br>Reato P2012/000005 Data Iscrizione<br>Annotazione 06/02/2012<br>10025000000107 - Azienda Roma<br>OGGETTO-COSE SEQUESTRATE Q.G.FILLECITI AMMINISTRATIVI                   | P2012/000005 Solocca fascicolo<br>(Attivo) |  |  |
| Ann. Premininare  Ann. Premininare  Ann. Premininare  C. G. F. C. Resp. Ammin. C. Illecti Ammin. C. Oggetti/Cose seq. C. P. Off./Denunc. C. Rif. Anagrafici | Soggetto     NDAGATO/IMPUTATO     Nominativo     SDF ASDF       Data Nascita     Luogo Nascita     Luogo Nascita       Tipo Interesse     ABITAZIONE        Quota Interesse     100     00 | Stato Nasc.                                |  |  |
| Ufficio: CASA CIRCONDARIALE TRA<br>Costa<br>Fonte: CIRCONDARIALE<br>Comune: TRAPAN                                                                          | PANI salva indietro                                                                                                    | Operazione effettuata con successo         |  |  |

Figura 118 – Quadro Oggetti/Cose Sequestrate - Sezione Soggetti Interessati (ante immissione dati)

Premendo il tasto salva viene registrata la relazione impostata.

Nel caso in cui il soggetto interessato sia un indagato/imputato del procedimento, è possibile collegare al bene, con la stessa operazione, le QGF associate all'indagato/imputato selezionato.

All'utente viene chiesto se vuole procedere anche all'associazione delle QGF:

| Windows | Intern  | net Explorer       | ×   |
|---------|---------|--------------------|-----|
| ?       | Vuoi as | sociare anche le Q | GF? |
|         | ж       | Annulla            |     |

Premendo il pulsante OK, vengono registrate anche le relazioni del bene con le QGF dell'indagato/imputato associato.

Oltre ad associare un bene con un soggetto del procedimento, è possibile introdurre nuovi soggetti (persone fisiche o giuridiche) "TERZI INTERESSATI" che, pur non avendo relazioni con il procedimento, possono esercitare un diritto sulla Cosa sequestrata.

| In questo caso, premendo i pulsanti     | Agg. Pers. Fisica     | oppure Agg. Pers.    | Giuridica è possibile         |
|-----------------------------------------|-----------------------|----------------------|-------------------------------|
| inserire i dati anagrafici del soggetto | terzo interessato, il | tipo di interesse su | l bene, la quota di interesse |
| e le informazioni relative ai different | ti tipi di Recapito d | lel soggetto "Terzo  | Interessato".                 |

Manuale Utente Portale Notizie Di Reato

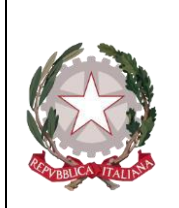

Ministero della Giustizia

Dipartimento per la transizione digitale, analisi statistica e politiche di coesione Direzione Generale Sistemi Informativi Automatizzati

# 3.6.4 Modifica

8

Dopo aver selezionato:

# La voce "Oggetti/Cose seq." dal menu laterale,

ed aver selezionato il collegamento "Cose in sequestro" visibile nella lista a tendina con le possibili scelte, si apre la maschera contenente la lista delle Cose sequestrate associate al fascicolo. In tale lista sono presenti le seguenti colonne:

Prima colonna, contiene lo stato caratterizzato dalle seguenti descrittive icone: 40

- attivo,
  - elemento annullato a seguito dell'utilizzo del bottone di

annullamento, l'icona "cestino" (W) per l'annullamento dell'elemento selezionato

) per la riattivazione dell'elemento annullato. l'icona di ripristino (

Identificativo, è l'identificativo unico della Cosa sequestrata;

Bene, è la descrizione della Cosa sequestrata;

Stato Bene, contiene l'informazione relativa allo Stato Giuridico della Cosa sequestrata, ossia un valore strettamente collegato alla presenza di una misura reale o di un provvedimento che abbia disposto la definitiva del bene;

Norma, indica il tipo di misura reale associata alla Cosa sequestrata;

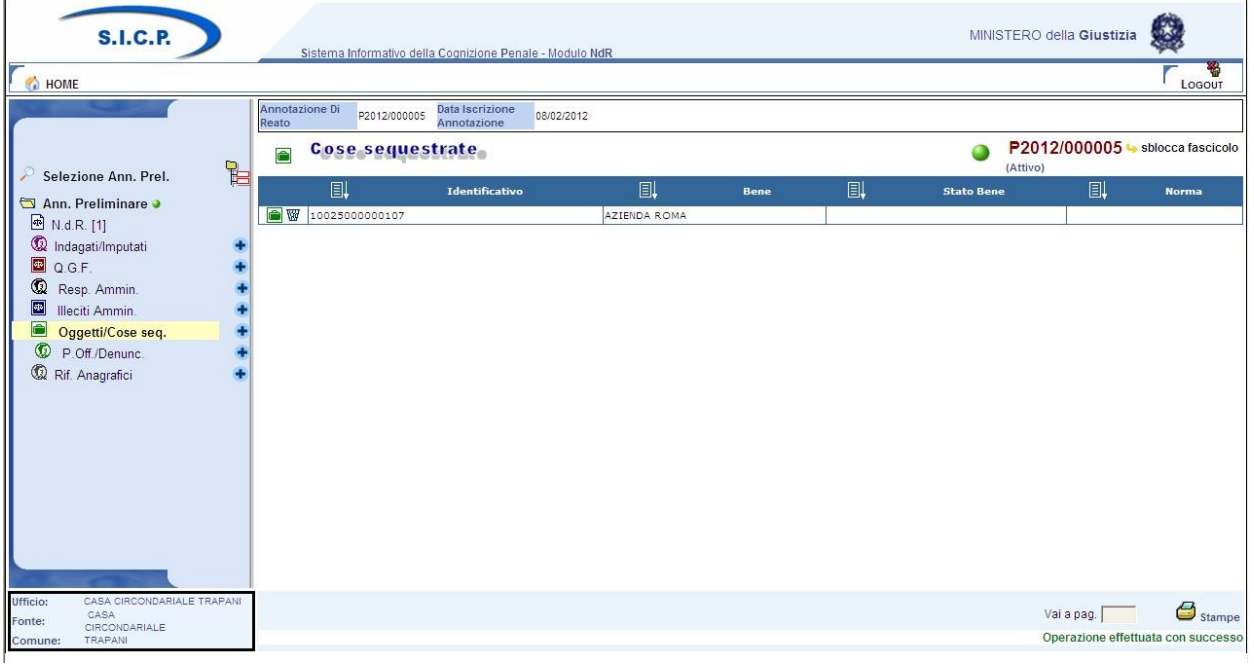

Figura 119 – Quadro Oggetti/Cose Sequestrate - Elenco Cose sequestrate

Ministero della Giustizia

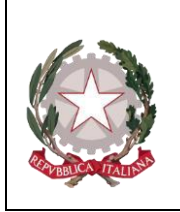

Dipartimento per la transizione digitale, analisi statistica e politiche di ccesione Direzione Generale Sistemi Informativi Automatizzati

Per modificare i dati di una Cosa sequestrata, selezionarla con un click dalla lista sulla rispettiva icona o sul dato nella colonna "Identificativo" o "Bene". Dopo aver modificato i dati nella sezione desiderata, occorre premere il pulsante "salva" per rendere effettive le modifiche sul fascicolo. Le informazioni e i controlli sui campi sono le stesse della fase di inserimento. La modifica delle informazioni di una Cosa sequestrata non è ammessa qualora questa risulti annullata. In questo caso è ammessa la sola visualizzazione delle informazioni.

# 3.6.5 Annullamento

L'annullamento di una Cosa sequestrata può essere effettuato in due modi:

- 1. Con la digitazione del tasto "annulla" all'interno della maschera di dettaglio della Cosa sequestrata
- 2. Selezionando l'icona cestino presente:
  - a fianco di ogni elemento annullabile nella lista delle Cose sequestrate, qualora si intenda annullare l'intera Cosa sequestrata,
  - a fianco di ogni QGF/Illecito Amministrativo, qualora si intenda annullare l'associazione tra una QGF/Illecito Amministrativo e la Cosa sequestrata
  - a fianco di ogni Soggetto in carico associato alla Cosa sequestrata, qualora si intenda annullare l'associazione tra un Soggetto Interessato e la Cosa sequestrata

L'operazione di annullamento, prevede che l'utente confermi l'azione attraverso lo specifico messaggio di richiesta.

# **3.6.6 Ripristino (post annullamento)**

Il ripristino post annullamento di una Cosa in sequestro è possibile attraverso l'apposito pulsante posto in prossimità di ogni elemento annullato, che rimuove gli effetti dell'annullamento.

E inoltre possibile ripristinare un'intera Cosa in sequestro tramite il pulsante "ripristina" presente nella maschera di dettaglio di una Cosa sequestrata annullata:

| REAL PARTY AND AND AND AND AND AND AND AND AND AND                                                                                                    |          |                                                                                                    |                                                                                                    | M<br>ipartim<br>Direzion | linistero della<br>ento per la transiziene dij<br>e Generale Sistemi Inp | Giust<br>gitale, anal<br>formativi S | tizia<br>isi statistica e politici<br>Iutematizzati                          | he di ccesione     |
|----------------------------------------------------------------------------------------------------|----------|----------------------------------------------------------------------------------------------------|----------------------------------------------------------------------------------------------------|--------------------------|--------------------------------------------------------------------------|--------------------------------------|------------------------------------------------------------------------------|--------------------|
| S.I.C.P.                                                                                                    |          | Sistema Info                                                                                                    | ormativo della Cognizione Pena                                                                                                    | ale - Modulo N           | dR                                                                       |                                      | MINISTERO della <b>Giustizia</b>                                             |                    |
| <ul> <li>Selezione Ann. Prel.</li> <li>Ann. Preliminare          <ul> <li>N.d.R. [1]</li> <li>Indagati/Imputati</li> <li>Q.G.F.</li> <li>Resp. Ammin.</li> <li>Illeciti Ammin.</li> <li>Oggetti/Cose seq.</li> <li>P.Off./Denunc.</li> <li>Rif. Anagrafici</li> </ul> </li> </ul> |          | Amotazione Di<br>Reato<br>10025000<br>(Annullato<br>OGGETTO-COSE S<br>Bene<br>dentificativo<br>Tipologia<br>Categoria<br>Data Escuzione Se<br>Dati relativi all'Azie<br>Ragione Sociale<br>Stato<br>Comune | Data Serzione<br>Annotazione<br>sequestrante<br>10025000000107 - Azlenda Roma<br>)<br>sequestro<br>Azlenda<br>Altro<br>Azlenda<br>Altro<br>AzteNDA<br>talia | 08/02/2012               | Q.G.FILLECITI AMMINISTRATIVI                                             |                                      | P2012/000005<br>(Attivo)<br>SOGGETTI INTERESSATI                             | sblocca fascicolo  |
| Ufficio: CASA CIRCONDARIALE TR<br>Fonte: CASA<br>CIRCONDARIALE                                                                                                    | RAPANI [ | Partita IVA<br>Ilumero CCIAA<br>Muministratore<br>Numero Dipendenti<br>Settore Attività<br>Gravame<br>ripristina                                                                                           | Ne                                                                                                    |                          |                                                                          |                                      | Codice Fiscale Capitale Sociale Rappresentante Sociale Note Operazione effet | tuata con successo |

Figura 120 – Quadro Oggetti/Cose Sequestrate - Ripristino Cosa Sequestrata annullata

In modo del tutto analogo, attraverso l'apposita icona di ripristino è possibile ripristinare anche:

- il collegamento tra una QGF/Illecito Amministrativo e una Cosa Sequestrata precedentemente annullato
- il collegamento tra un Soggetto Interessato e una Cosa Sequestrata precedentemente annullato

Il ripristino, al pari dell'annullamento, richiede che l'utente confermi l'operazione rispondendo ad un messaggio proposto dal programma.